## PRIMO ACCESSO NUOVO SPORTELLO WEB

Per poter accedere ai servizi messi a disposizione dalla nuova Area Riservata destinata alle Imprese o ai Consulenti digitare in un qualsiasi browser: <u>https://pg00.gbsoft.it/SportelloWeb/index.php</u>

Per registrarsi la prima volta premere Registrazione / Attivazione (vedi sotto)

| Cassae        | di Perugia         | Sportello<br>Web |
|---------------|--------------------|------------------|
| Username      |                    |                  |
| Password      | Visualizza         |                  |
|               | Accedi             |                  |
|               | Cookie Policy      |                  |
| Registrazione | Attivazione Recupe | ero password     |

Nella pagina che compare indicare il proprio codice fiscale e cliccare il tasto Invia (vedi sotto)

|             | Cassa edile<br>Provincia di Perugia       | Sportello<br>Web                                       |
|-------------|-------------------------------------------|--------------------------------------------------------|
| Se non si h | ATTIVAZIONE                               | scale qui sotto. Qualora il codice fiscale risulta non |
| presente co | ontattare la cassa per la registrazionee. |                                                        |
|             | Codice Fiscale                            |                                                        |
|             | Torna alla pagina di Logi                 | in                                                     |

Se per il codice fiscale inserito non sono presenti in anagrafica della Cassa né la mail né la PEC apparirà il seguente messaggio:

| Attenzione!                                                                                                    |
|----------------------------------------------------------------------------------------------------|
| Impossibile inoltrare la richiesta.<br>Contattare la Cassa Edile e comunicare il<br>Vostro indirizzo e-mail. Grazie. |
| OK Annulla                                                                                                    |

Se la cassa possiede sia la mail che la PEC, le credenziali di accesso verranno inviate all'indirizzo PEC memorizzato in Cassa.

Se la Cassa Edile possiede solo la mail, le credenziali di accesso verranno inviate all'indirizzo mail.

Se la Cassa Edile possiede solo la PEC, le credenziali di accesso verranno inviate all'indirizzo PEC.

Questo è il messaggio che appare

| Esito                                                                                                    |
|----------------------------------------------------------------------------------------------------|
| <ul> <li>E' stata generata una password prowisoria<br/>che Vi è stata inviata per e-mail o pec assieme<br/>al Vostro Username.</li> <li>L'e-mail dovrebbe pervenirVi a breve, quindi<br/>controllate la Vostra posta elettronica, grazie.</li> </ul> |
| OK Annulla                                                                                                    |

La prima volta che verranno inserite le credenziali nel sistema questo chiederà il cambio di password (vedi sotto)

| Cambio password richiesto                                                    | <b>b</b>                                         |
|------------------------------------------------------------------------------|--------------------------------------------------|
| La password con cui è stato e<br>prowisoria e deve essere sos<br>proseguire. | effettuato il login è<br>stituita prima di poter |
| La nuova password deve ess                                                   | ere composta almeno da:<br>#,\$,*,-,_,?)         |
| Nuova password                                                               | Visualizza                                       |
| Conferma password                                                            |                                                  |
|                                                                              | ОК                                               |

Una volta inserita la nuova password il sistema riporta alla pagina di login per l'accesso effettivo.

## RECUPERO PASSWORD NUOVO SPORTELLO WEB

Per recuperare la password, premere Recupero password (vedi sotto)

| Cassa        | a di Perugia        | Sportello<br>Web |
|--------------|---------------------|------------------|
| Username     |                     |                  |
| Password     | Visuali             | 723              |
|              | Accedi              |                  |
| Registrazion | e / Attivazione Rec | upero password   |

## Indicare il codice fiscale e premere invia (vedi sotto)

| Cassaedile<br>Provincia di Perugia                                 | Sportello<br>Web                                                 |
|--------------------------------------------------------------------|------------------------------------------------------------------|
| Recupero PA                                                        | ASSWORD                                                          |
| non si hanno le credenziali ner accedere alla niattaforma inserir  |                                                                  |
| sente contattare la cassa per la registrazionee.                   | e il codice fiscale qui sotto. Qualora il codice fiscale risulta |
| sente contattare la cassa per la registrazionee.<br>Codice Fiscale | e il codice fiscale qui sotto. Qualora il codice fiscale risult: |

Una volta terminata l'elaborazione appare il seguente messaggio

| Esito                                                                                                    |
|----------------------------------------------------------------------------------------------------|
| E' stata generata una password prowisoria<br>che Vi è stata inviata per e-mail o pec.<br>L'e-mail dovrebbe pervenirVi a breve, quindi<br>controllate la Vostra posta elettronica, grazie. |
| OK Annulla                                                                                                    |

## **GENERAZIONE BOLLETTINO MAV NUOVO SPORTELLO WEB**

Il nuovo bollettino MAV dovrà essere creato e stampato per effettuare il pagamento.

Una volta entrati con le credenziali, selezionare l'impresa e cliccare su APRI:

| Centrinazione P. IVA                                                                                                    | 1 0/1/00 bir/ 9/0 | Aut  |
|----------------------------------------------------------------------------------------------------|-------------------|------|
| a transmission of the second second se | Cource Fiscale    | Mut. |
| 01276                                                                                                    |                   |      |
|                                                                                                    | 4                 | 3 🥪  |
| 1 201000 0000ATADI 1/2874                                                                                                    |                   |      |
| and a substrate of a substrate of a substrate of a substrate of a substrate of a substrate of a substrate of a                                                                                                    |                   | . 🧳  |
| are                                                                                                    |                   |      |
| ne                                                                                                    | Ricerca           | Apri |
|                                                                                                    | Chiudi            |      |
| a codice                                                                                                    |                   |      |
| are                                                                                                    | Ricerca           |      |

Fare click sulla linguetta "Esegui versamento":

| Anagrafica | Denunce | Altri debiti | Versamenti | Cantieri | Mal. / Inf. | Esegui versamento | Bollettini | Rateizzazioni |  |
|------------|---------|--------------|------------|----------|-------------|-------------------|------------|---------------|--|
|            |         |              |            |          |             |                   |            |               |  |

A differenza della vecchia procedura in cui il MAV veniva creato dalla Cassa ed era solo riferito all'ultima denuncia, nel nuovo sportello web il mav viene creato dall'utente spostando dalla sezione "Debiti Pendenti" gli importi da pagare nella sezione "Debiti/Crediti Selezionati" (vedi sotto).

Nel caso l'impresa sia creditrice nei confronti della Cassa può visualizzare il saldo dei crediti nella stessa videata, e può scegliere di utilizzarli spostandoli dalla sezione "Crediti" a "Debiti/Crediti Selezionati" (vedi sotto)

Una volta effettuato lo spostamento con il tasto evidenziato va premuto il tasto Crea Mav che creerà un bollettino mav dell'importo pari alla somma dei debiti selezionati (vedi sotto).

|                  |               |           |           |          |                 |               |            |            |               |     |                      |            |          |        | Logos |
|------------------|---------------|-----------|-----------|----------|-----------------|---------------|------------|------------|---------------|-----|----------------------|------------|----------|--------|-------|
| Anagrafica       | Denunce Altri | debiti Ve | ersamenti | Cantieri | Mai. / In       | f. Eseguix    | versamento | Bollettini | Rateizzazioni |     |                      |            |          |        |       |
| Debiti pendenti  |               |           |           |          | Debiti/credit   | i selezionati |            |            |               |     | Crediti              |            |          |        |       |
| Ze Descrizione   | Periodo       | Denuncia  | Saldo     |          | Tipo E          | bescrizione   | Periodo    | Denuncia   | Saido         |     | Descrizione          | Periodo    | Denuncia | Saldo  |       |
| Ince provincia   | Giugno 2015   | 2189      | 55,48     |          |                 |               |            |            |               |     | Fondo incentivo occu | Marzo 2025 |          | 63,50  |       |
| unce provincia   | Luglio 2015   | 2190      | 125,64    |          |                 |               |            |            |               |     |                      |            |          |        |       |
| ince provincia   | Ottobre 2015  | 2194      | 125       |          |                 |               |            |            |               |     |                      |            |          |        |       |
| ince provincia   | Novembre 201  | 5 2196    |           |          | 4               |               |            |            |               |     |                      |            |          |        |       |
| ince provincia   | Dicembre 2015 | 2198      | 142,22    | 1 100    |                 |               |            |            |               |     |                      |            |          |        |       |
| vnce provincia   | Febbraio 2016 | 2131      | 100,64    |          |                 |               |            |            |               | -   |                      |            |          |        |       |
| ince provincia   | Marzo 2016    | 2133      | 105,53    | E INT    |                 |               |            |            |               | NI. |                      |            |          |        |       |
| vice provincia   | Aprile 2016   | 2135      | 93,54     |          |                 |               |            |            |               | -   |                      |            |          |        |       |
| vnce provincia   | Maggio 2016   | 2137      | 108,30    |          |                 |               |            |            |               | -   |                      |            |          |        |       |
| Ance provincia   | Giugno 2016   | 2139      | 99,38     | -        |                 |               |            |            |               |     |                      |            |          |        |       |
| vice provincia   | Agosta 2016   | 2143      | 81,79     | 6        |                 |               |            |            |               |     |                      |            |          |        |       |
| Ance provincia   | Novembre 201  | 6 2149    | 92,87     |          |                 |               |            |            |               |     |                      |            |          |        |       |
|                  |               | Totale    | 11.533,96 | R        |                 |               |            | Totale     | 0,00          |     |                      |            | Totale   | -63,50 |       |
| otale record: 71 |               |           |           |          | Totale record.  | 0             |            |            |               |     | Totale record: 1     |            |          |        |       |
|                  |               |           |           | Deb      | iti enlezionati |               | -          | 2250.000   |               | 1   |                      |            |          |        |       |
|                  |               |           |           | Dep      |                 | 0             | 0,00       | Crea       | MAV           | 5   |                      |            |          |        |       |
|                  |               |           |           | Cre      | titi selezionat | 0             | 0,00       |            |               |     |                      |            |          |        |       |
|                  |               |           |           | Sald     | lo              | 7             | 0,00       |            |               |     |                      |            |          |        |       |
|                  |               |           |           |          |                 |               |            |            |               |     |                      |            |          |        |       |

| Anagrafica       | Denunce J  | Altri deb | iti Ve   | rsamenti  | Cantieri | Ma         | L/Inf. Es        | egui versan | nento     | Bollettini                                                                                                    | Rateizzazion | E    |                |    |         |          |      |      |  |
|------------------|------------|-----------|----------|-----------|----------|------------|------------------|-------------|-----------|----------------------------------------------------------------------------------------------------|--------------|------|----------------|----|---------|----------|------|------|--|
| Debiti pendenti  |            |           |          |           |          | Debiti/    | crediti selezion | ati         |           |                                                                                                    |              |      | Crediti        |    |         |          |      |      |  |
| Descrizione      | Perio      | do E      | Senuncie | Saldo     |          | Tipo       | Descrizion       |             | Periodo   | Denunci                                                                                                    | Saldo        |      | Descrizio      | ne | Periodo | Denuncia | Salo | do   |  |
| Ance provincia   | Ottobre 2  | 015       | 2194     | 125,22    |          | C Fe       | ondo incentivo o | iccu Mar    | 20 2025   |                                                                                                    | 63,50        |      |                |    |         |          |      |      |  |
| Ance provincia   | Novembre   | e 2015    | 2196     | 146,91    |          | D Ar       | nce provincia    | Giu         | gno 2015  | 2189                                                                                                    | 55,48        |      |                |    |         |          |      |      |  |
| Ince provincia   | Dicembre   | 2015      | 2198     | 142,22    | 1211     | D Ar       | nce provincia    | Lug         | dio 2015  | 2190                                                                                                    | 125,64       | 1221 |                |    |         |          |      |      |  |
| Ance provincia   | Febbraio   | 2016      | 2131     | 100,64    | 1401     |            |                  |             |           |                                                                                                    |              | -    |                |    |         |          |      |      |  |
| Ance provincia   | Marzo 20   | 16        | 2133     | 105,53    | 100      |            |                  |             |           |                                                                                                    |              |      |                |    |         |          |      |      |  |
| Ance provincia   | Aprile 201 | 16        | 2135     | 93,54     |          |            |                  |             |           |                                                                                                    |              | -    |                |    |         |          |      |      |  |
| Ance provincia   | Maggio 21  | 016       | 2137     | 108,30    | 14.1     |            |                  |             |           |                                                                                                    |              | 1    |                |    |         |          |      |      |  |
| Ance provincia   | Giugno 20  | 016       | 2139     | 99,38     |          |            |                  |             |           |                                                                                                    |              | -    |                |    |         |          |      |      |  |
| Ance provincia   | Agosto 20  | 016       | 2143     | 81,79     | 14       |            |                  |             |           |                                                                                                    |              |      |                |    |         |          |      |      |  |
| Ance provincia   | Novembre   | e 2016    | 2149     | 92,87     |          |            |                  |             |           |                                                                                                    |              | _    |                |    |         |          |      |      |  |
| Ance provincia   | Marzo 20   | 17        | 1919     | 111,56    |          |            |                  |             |           |                                                                                                    |              |      |                |    |         |          |      |      |  |
| Ance provincia   | Aprile 201 | 17        | 1921     | 85,14     |          |            |                  |             |           |                                                                                                    |              |      |                |    |         |          |      |      |  |
|                  |            |           | Totale   | 11.352,84 |          |            |                  |             |           | Totale                                                                                                    | 117,62       |      |                |    |         | Totale   |      | 0,00 |  |
| otale record: 76 |            |           |          |           |          | Totale r   | ecord 3          |             |           |                                                                                                    |              |      | Totale record. | 0  |         |          |      |      |  |
|                  |            |           |          |           | Deb      | iti selezi | ionati 2         | 181.1       | 12        | di e                                                                                                    | an MAN       |      |                |    |         |          |      |      |  |
|                  |            |           |          |           | Cre      | titi seler | rionati          |             |           | and the second second s | Sal NUTA     |      |                |    |         |          |      |      |  |
|                  |            |           |          |           | cie      |            | 1                | 63,         | 50        |                                                                                                    |              |      |                |    |         |          |      |      |  |
|                  |            |           |          |           | Salo     | io -       |                  | 117,6       | 52        |                                                                                                    |              |      |                |    |         |          |      |      |  |
|                  |            |           |          |           |          |            |                  |             | den er er | terroritetere                                                                                                    | 1100         |      |                |    |         |          |      |      |  |

| O MAV | UNICREDIT 8986 | ~ |
|-------|----------------|---|
|       |                |   |
|       |                |   |

Una volta creato il mav, sarà scaricabile nella linguetta Bollettini che si aprirà in automatico (vedi sotto)

La videata evidenzia nella colonna di sinistra i bollettini da pagare e nella colonna di destra il dettaglio dell'importo.

Per stampare o salvare il bollettino premere nella colonna PDF l'icona relativa.

Una volta che il pagamento viene acquisito dalla Cassa la riga scomparirà.

| Anagrafi     | ca       | Denunce | Altri debiti | Versamenti |                                            | Cantieri    | Mal. / Inf. | Esegui | versam | ento     | Bollettini | Rateizzazioni |
|--------------|----------|---------|--------------|------------|--------------------------------------------|-------------|-------------|--------|--------|----------|------------|---------------|
| Bollettini d | a pagare |         |              |            | Debiti associati al bollettino selezionato |             |             |        |        |          |            |               |
| Тіро         | Doc.     | Data    | Importo      | PDF        | Tipo                                       | Ca          | usale       | Mese   | Anno   | Denuncia | Importo    | Residuo       |
|              |          |         |              |            |                                            |             |             |        |        |          |            |               |
|              |          |         |              |            |                                            |             |             |        |        |          |            |               |
|              |          |         |              |            |                                            |             |             |        |        |          |            |               |
|              |          |         |              |            |                                            |             |             |        |        |          |            |               |
|              |          |         |              |            |                                            |             |             |        |        |          |            |               |
|              |          |         |              |            |                                            |             |             |        |        |          |            |               |
|              |          |         |              |            |                                            |             |             |        |        |          |            |               |
|              |          |         |              |            |                                            |             |             |        |        |          |            |               |
|              |          |         |              |            |                                            |             |             |        |        |          |            |               |
| Totale reco  | rd: 0    |         |              |            | Totale                                     | e record: 0 |             |        |        |          |            |               |

Cassa Edile 2000 - (C) 1999-2024 GBSOFT s.r.l.

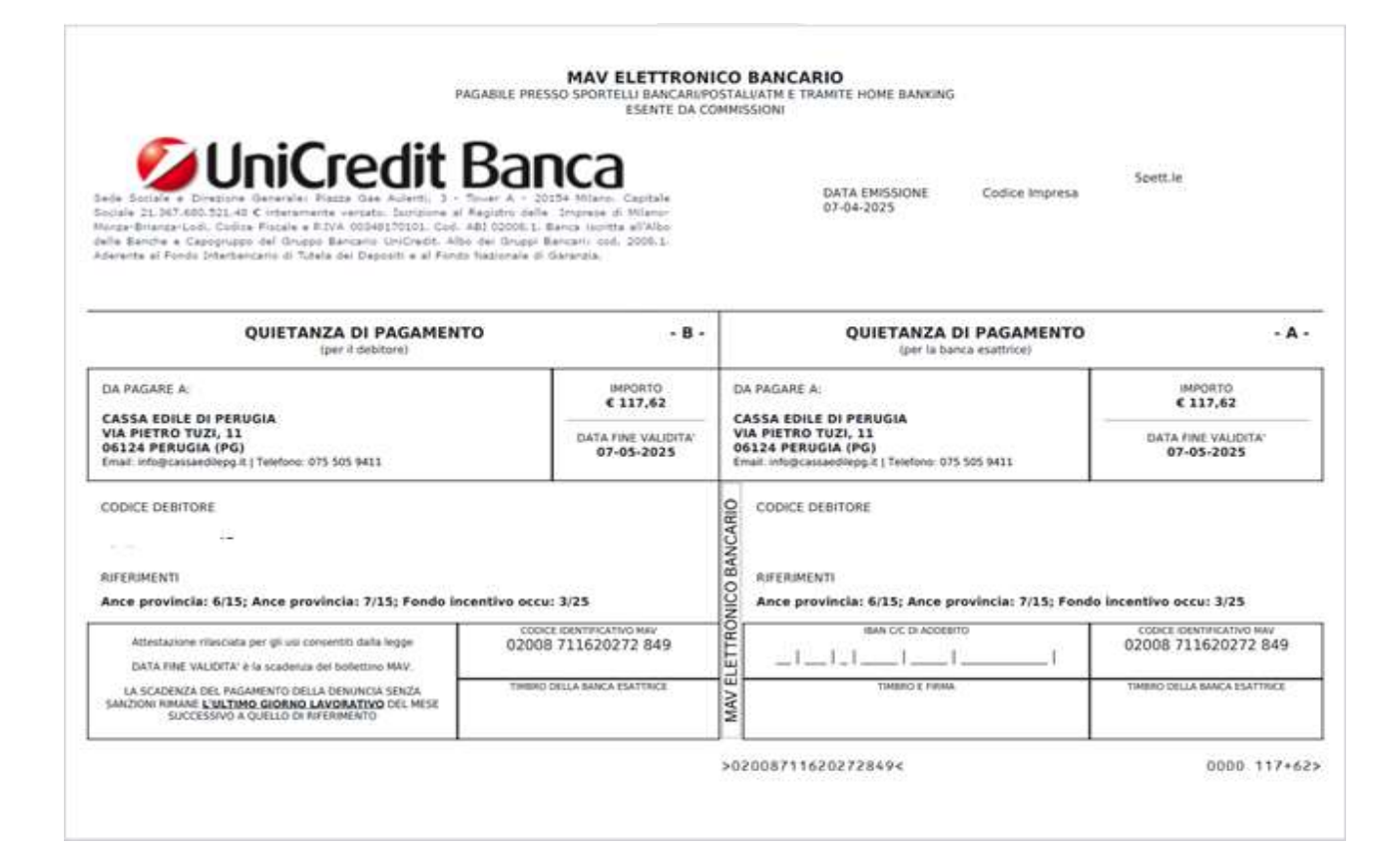